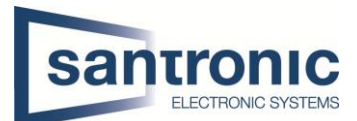

| Autor | Reto Weber                          |
|-------|-------------------------------------|
| Datum | 30.05.2022                          |
| Thema | SmartPSS ohne Adminrechte ausführen |
| Titel | SmartPSS                            |

## Inhaltsverzeichnis

| 1 | SmartPSS ohne Adminrechte ausführen | 2 |
|---|-------------------------------------|---|
| - |                                     | - |

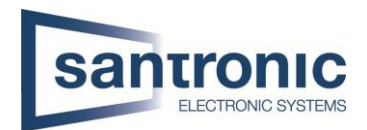

## 1 SmartPSS ohne Adminrechte ausführen

Um das **SmartPSS Programm ohne Adminrechte** zu nutzen, muss an einem **Administratorkonto** des Computers die neuste Version der **SmartPSS** heruntergeladen werden. Unter diesem Link ist die neuste Version. http://service.santronic.ch/index.html#Dahua

| Client Software                    | Version     | Datum      | Download |
|------------------------------------|-------------|------------|----------|
| Smart PSS Multilanguage (Windows)  | V.2.03.1768 | 29.03.2021 |          |
| Smart PSS (MAC OS)                 | V.2.03.05   | 29.01.2021 | Ł        |
| SmartPSS User Manual DE(Übersetzt) | V2.0.1      | 21.01.2019 |          |
| SmartPSS User Manual ENG           | V2.0.1      | 21.01.2019 | Ł        |
| SmartPSS User Manual FR            | V2.0.1      | 21.01.2019 | U        |
| General SmartPSS ENG               | V2.0.1      | 31.05.2022 | <b>V</b> |
| ModifyTheRegistry                  | V2.0.1      | 31.05.2022 |          |

Nach der Installation des **SmartPSS** Programms muss die **ModifyTheRegistry.reg** Datei ausgeführt werden. Die Datei ist ebenfalls auf dem obigen Link zu finden. Die **Zip-Datei herunterladen und entpacken**.

**Hinweis:** Falls kein Programm vorhanden ist, um die Datei zu entpacken kann **7-Zip** im Internet heruntergeladen werden.

| ModifyTheRegi |   | Öffnen mit                          |                                               |                                              |   |
|---------------|---|-------------------------------------|-----------------------------------------------|----------------------------------------------|---|
| ar            |   | 7-Zip                               | $\rightarrow$                                 | Open archive                                 |   |
|               |   | witt windows Defender überprüfen    |                                               | Open archive                                 | ~ |
|               | 8 | Freigabe                            |                                               | Extract files                                |   |
|               |   | Zugriff gewähren auf                | >                                             | Extract Here 3                               |   |
|               |   | Vorgängerversionen wiederherstellen |                                               | Extract to "ModifyTheRegistry\"              |   |
|               |   |                                     |                                               | Test archive                                 |   |
|               |   | Senden an                           |                                               | Add to archive                               |   |
|               |   | Ausschneiden                        |                                               | Compress and email                           |   |
|               |   | Kopieren                            |                                               | Add to "ModifyTheRegistry.7z"                |   |
|               |   | Verknüpfung erstellen               |                                               | Compress to "ModifyTheRegistry.7z" and email |   |
|               |   | Löschen                             |                                               | Add to "ModifyTheRegistry.zip"               |   |
|               |   | Umbenennen                          | Compress to "ModifyTheRegistry.zip" and email |                                              |   |
|               |   | Eigenschaften                       |                                               | CRC SHA                                      |   |

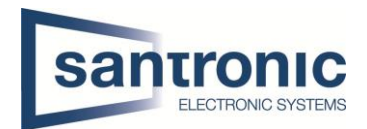

Nach dem Entpacken muss die Datei mit **Doppelklick** ausgeführt werden. Die nachfolgenden **Meldungen** mit **«Ja»** und **«OK**» bestätigen.

| Registrierungs-Editor                                                                                                    |       |
|----------------------------------------------------------------------------------------------------|-------|
| Durch das Hinzufügen von Informationen können Werte unbeabsichtigt geändert oder<br>gelöscht werden, so dass Komponenten nicht mehr richtig funktionieren. Wenn Sie der Qu<br>von C:\Users\Administrator\Desktop\ModifyTheRegistry\ModifyTheRegistry.reg nicht<br>vertrauen, sollten Sie die Informationen nicht zur Registrierung hinzufügen.<br>Möchten Sie den Vorgang fortsetzen? | uelle |
| Ja Nein                                                                                                    |       |
| 1 Registrierungs-Editor                                                                                                    | ×     |
| Die Schlüssel und Werte von<br>C:\Users\Administrator\Desktop\ModifyTheRegistry\ModifyTheRegistry.reg wurden<br>erfolgreich in die Registrierung eingetragen.                                                                                                    | 5     |
| ок                                                                                                    |       |

Danach Neustart des Computers durchführen und sich nochmals mit dem Administratorkonto Anmelden und das SmartPSS Programm ausführen und Anmelden. Nun kann der Benutzer ohne Adminrechte das Programm ausführen.